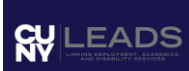

# **CUNY LEADS CONNECT Student User Guide**

#### **Table of Contents**

- 1. Introduction to LEADS Connect
- 2. Frequently Asked Questions
- 3. Logging In and Password Management
- 4. Navigating the Home Page
- 5. <u>Building Your Profile</u>
- 6. Managing Documents
- 7. Job Postings
- 8. <u>LEADS Connect Resources</u>
- 9. <u>RSVP to Career Services Events</u>
- 10. Scheduling Advising Appointments

#### **Introduction to LEADS Connect**

LEADS Connect is an online platform provided by CUNY LEADS's Services Office to help students and alumni in their career development. It offers various features such as:

- Applying to job postings.
- Bidding for on-campus interviews.
- Uploading job search documents.
- Scheduling appointments with career counselors.
- RSVPing to Career Services events and workshops.

# **Frequently Asked Questions**

#### How often should you check LEADS Connect?

• Check LEADS Connect several times a week to stay updated on job postings, interviews, and event registrations, as these can change frequently.

#### What should you do if you forgot your password?

• Use the "Forgot Password" link on the login page to reset it. If you need further assistance, contact your school LEAD's advisor.

# Logging In and Password Management

#### 1. Logging In

- Visit the LEADS Connect login page: <u>https://leads-cuny-csm.LEADS</u> <u>Connect.com</u>
- New users will receive login details from the Career Services Office.
- 2. Forgot Your Password?
  - Click "Forgot Password" on the login page and follow the instructions.

#### 3. Changing Your Password

• After logging in, go to "My Account" > "Password Settings" to update your password. Always keep your password secure.

| ₩ LEADS Q                                                                                                   |     | Jobs Events Employe                                                                                        | rs Resources TS                 |
|----------------------------------------------------------------------------------------------------|-----|----------------------------------------------------------------------------------------------------|---------------------------------|
| Home / My Account                                                                                           |     |                                                                                                    | Notifications                   |
| Account Information                                                                                         |     |                                                                                                    | Public Profile<br>My Documents  |
| Personal Information<br>Provide your basic info such as name, address, contact details,<br>and timezone.    | T D | Academic Profile<br>Add your major, degree level, GPA, work authorization, and career<br>interests.        | My Account<br>Help & Feedback > |
| Settings                                                                                                    |     |                                                                                                    | Sign out                        |
| Password Settings<br>Choose a unique password to secure your account.                                       |     | Emails & Notifications<br>Choose what you'd like to be notified about through emails and<br>notifications. | Í D                             |
| Privacy Settings<br>Control how your data is used and choose if you want to receive<br>text message alerts. |     |                                                                                                    |                                 |

# Navigating the Home Page

The home page of LEADS Connect provides quick access to essential features:

- News Feed: Stay informed about recent job updates and announcements.
- **Shortcuts:** Easily access to Resources such as Career Explorer, Career Finder, appointment requests, document library, and more.

# **Building Your Profile**

1. Click the "Public Profile" located on the Profile menu tab at the top right of the screen.

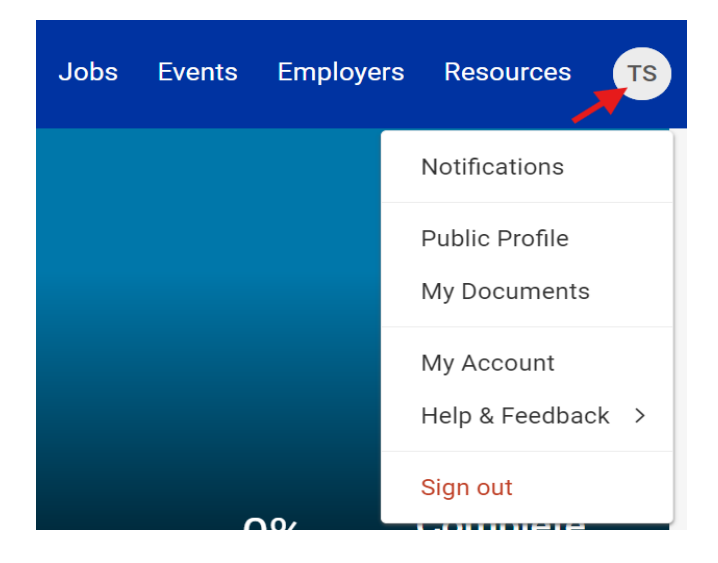

2. Upload your resume and enter your contact information, education, experience, skills, any projects and awards that you achieved and save changes.

| TS test student Preferred Name: test account + Add Degree Level - + Add Major(s) - + Add Graduation Date + Add Class Level - + Add Experience https://leads-cuny-csm.symplicity.com/profiles/test.account.stu | 0%                          | Profile<br>Complete<br>Upload Resume |
|----------------------------------------------------------------------------------------------------|-----------------------------|--------------------------------------|
| + Add Personal Statement Describe the unique value you bring to the organizations and people you work with.                                                                                                   | Publish your profile so emp | oloyers can see it.                  |
| CUNY LEADS GPA:                                                                                                    |                             |                                      |
| Add your previous work, co-op or internships and describe key roles that you played.                                                                                                    | You need a r                | esume!                               |
| + Add Organizations and Activities<br>Showcase your participation in on-campus or external clubs and organizations to highlight your con<br>outside the classroom.                                            | Tributions                  | ) applications and ind you.          |

- 3. Set the privacy tab to "Publish" to receive emails and make your resume visible to employers.
- 4. Update your password preferences if needed.

**Note:** Keep your profile updated, especially during the summer or when your contact information changes.

# **Managing Documents**

LEADS Connect allows you to store and manage up to 10 job application documents, including resumes, cover letters, and writing samples. Follow these steps:

1. Click the "My Documents" tab.

| Q Q                             | Jobs Events Employ        | vers Resources TS               |
|---------------------------------|---------------------------|---------------------------------|
| Home / Documents / My Documents |                           | Notifications                   |
| Documents                       |                           | Public Profile<br>My Documents  |
|                                 | Related Resources         | My Account<br>Help & Feedback > |
|                                 | Help & Support            | Sign out                        |
|                                 | ➢ Send a Question or Comr | nent                            |
| No Records Found<br>Add New     |                           |                                 |

- 2. Click "Add New" to upload a new document.
- 3. Provide a title or label for your document and choose the document type.

#### Student Document

| Label *                                                                        |
|--------------------------------------------------------------------------------|
|                                                                                |
| Document Type                                                                  |
|                                                                                |
|                                                                                |
|                                                                                |
| O Writing Sample                                                               |
| O Other Documents                                                              |
| Maximum file size: 64 MB                                                       |
| File *<br>Please select your document to upload.<br>Choose File No file chosen |
| Student Notes                                                                  |
|                                                                                |
|                                                                                |
| Submit Cancel                                                                  |

- 4. Browse your computer and upload the document.
- 5. Click "Submit" to save it to your storage bin.

**Important:** Use only the official transcript provided by the Registrar's Office when uploading your transcript.

# **Job Postings**

LEADS Connect provides access to job postings specifically curated for CUNY students. To locate and apply for job postings:

1. Click the "Jobs" tab located on top center of the screen.

| Q Q                                                   |                                                | Jobs Events                                         | Employers Resources                  |
|-------------------------------------------------------|------------------------------------------------|-----------------------------------------------------|--------------------------------------|
| Home / Jobs / Discover                                |                                                |                                                     |                                      |
| Search Saved My Job Applications                      |                                                |                                                     |                                      |
| Keywords                                              | Location                                       | 25mi *                                              | Search                               |
| Show Me $ \sim $ Position Type $ \sim $ Industry      | y → Job Function → Remote/On-Site              | ✓ More Filters ✓                                    | All Jobs                             |
| Latest Jobs                                           |                                                |                                                     |                                      |
| Securitas Security Servic<br>New York, New York, Unit | S&P Global<br>New York, New York, Unit         | International Rescue Co<br>New York, New York, Unit | Ŗ                                    |
| Human Resources Manager<br>Full Time<br>2d ago        | Treasury Summer Intern<br>Internship<br>2d ago | Measurement Intern<br>Internship<br>2d ago          | GE Ae<br>Defen<br>Internsl<br>2d ago |
| <b>☆ </b>                                             | ☆ 🖓                                            | ☆ 🖓                                                 | ☆ 5                                  |

- 2. Browse or search for specific job listings using the filters.
- 3. Click any of the available listings to view details about a job.
- 4. Click "Apply" and follow the instructions to submit your application materials.

#### **LEADS Connect Resources**

LEADS Connect offers career comprehensive tools such as pathways, career finder and explorer. Here's how it works:

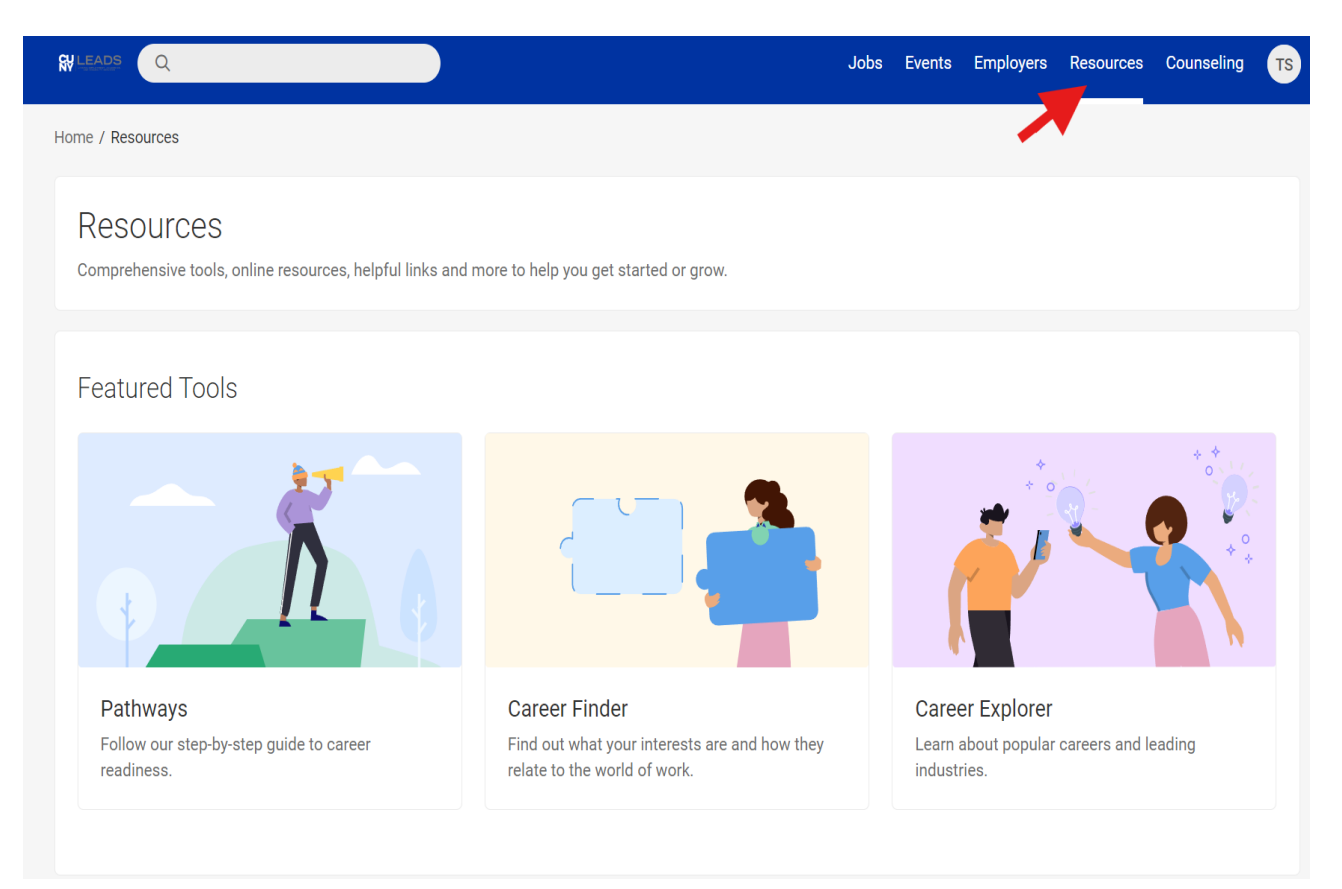

- 1. Click "Resources" on the home page.
- 2. Select a career tool from the menu.
- 3. Review details and submit the any required information.

# **RSVP to Career Services Events**

To attend Career Services events, you need to RSVP through LEADS Connect:

| Q Q                                                           | Jobs | Events | Employers | Resources | Counseling | T |
|---------------------------------------------------------------|------|--------|-----------|-----------|------------|---|
| Home / Events                                                 |      | 1      |           |           |            |   |
| Keywords                                                      |      |        |           |           |            |   |
| Type $\sim$ When $\sim$ Attendance $\sim$ More Filters $\sim$ |      |        |           |           |            |   |
|                                                               |      |        |           |           |            | - |
| 1. Click the "Events" tab at the top of the home page.        |      |        |           |           |            |   |

- 2. Browse and select the event you want to attend.
- 3. Click "RSVP" to confirm your attendance.

# **Scheduling Advising Appointments**

For career counseling, follow these steps to schedule an appointment:

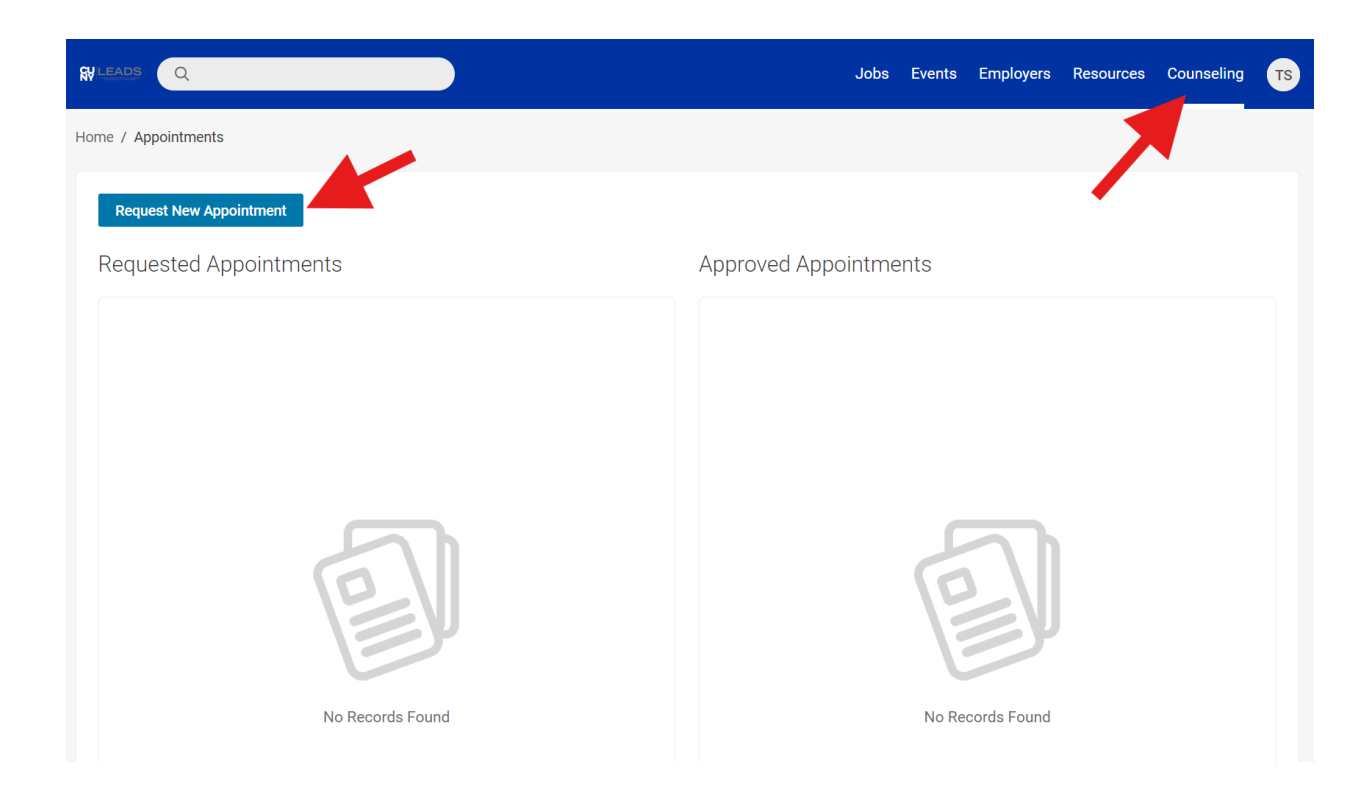

- 1. Click the "Counseling" tab followed by "Request new appointment".
- 2. Fill out the form and specify the type of assistance you need and time range.
- 3. Click "Check Availability" at the bottom of the form and choose an appointment slot.
- 4. Confirm your selection and submit any documents for review.

Note: You will receive an email confirmation once your request is submitted and approved.

For any additional assistance, please contact your CUNY LEADS advisor.

This guide should help students navigate and make the most of CUNY LEADS Connect. If there are any specific elements from the original document that you would like included or altered, please let us know at disability@cuny.edu